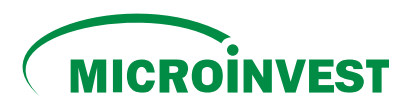

## Instructions for **PAYING LOANS FROM MICROINVEST** through the online platform **BPAY**

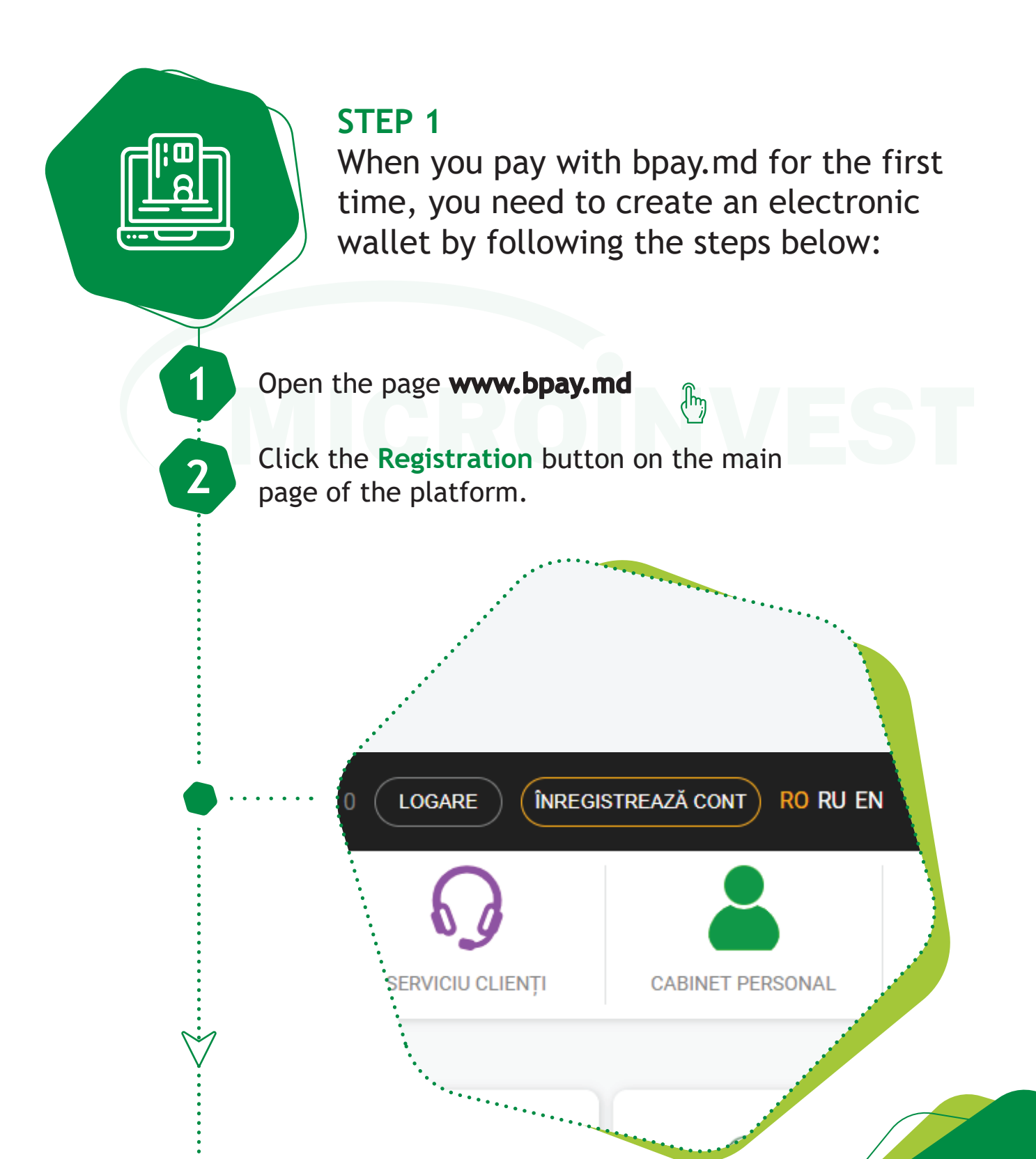

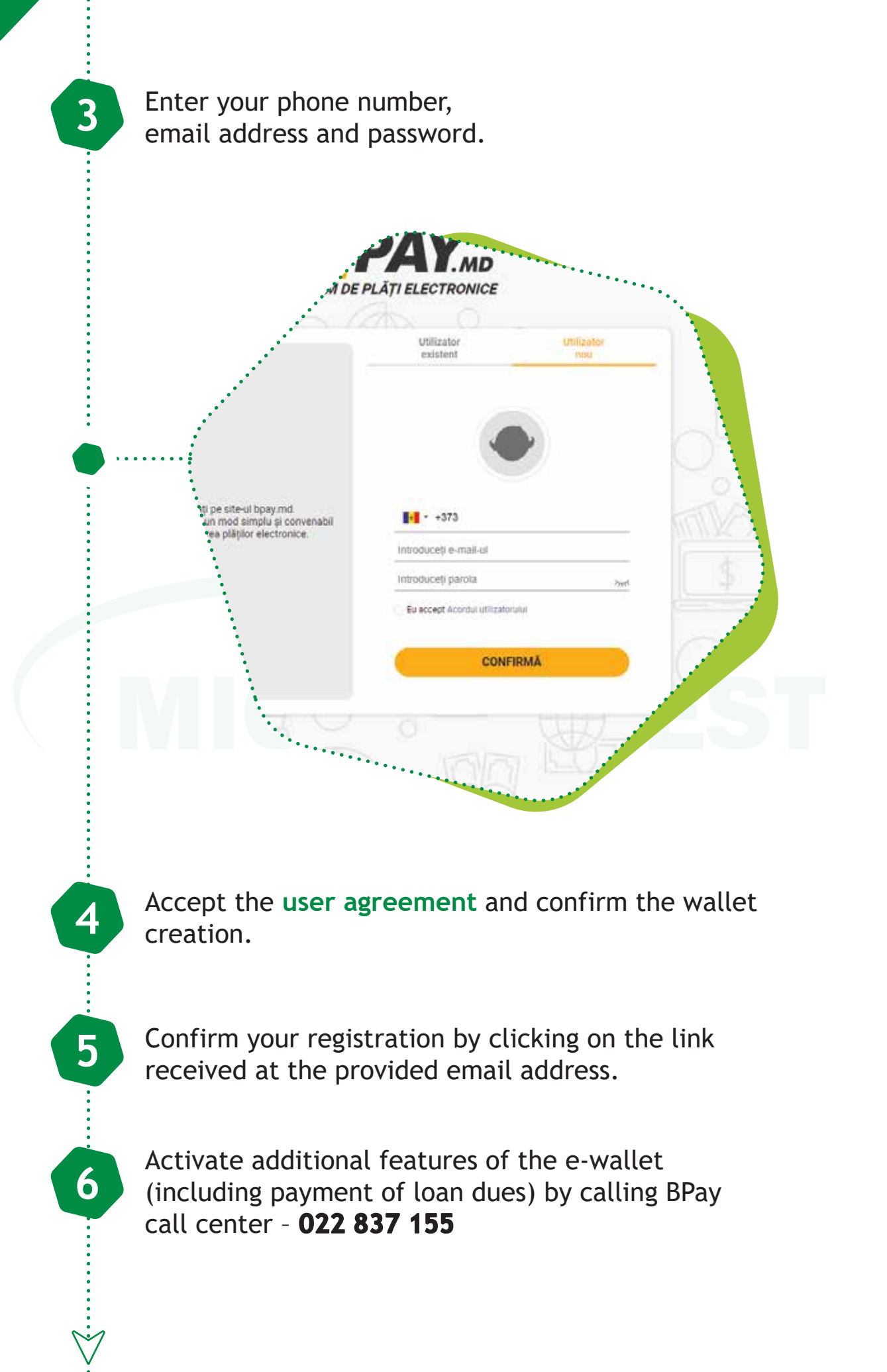

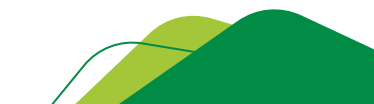

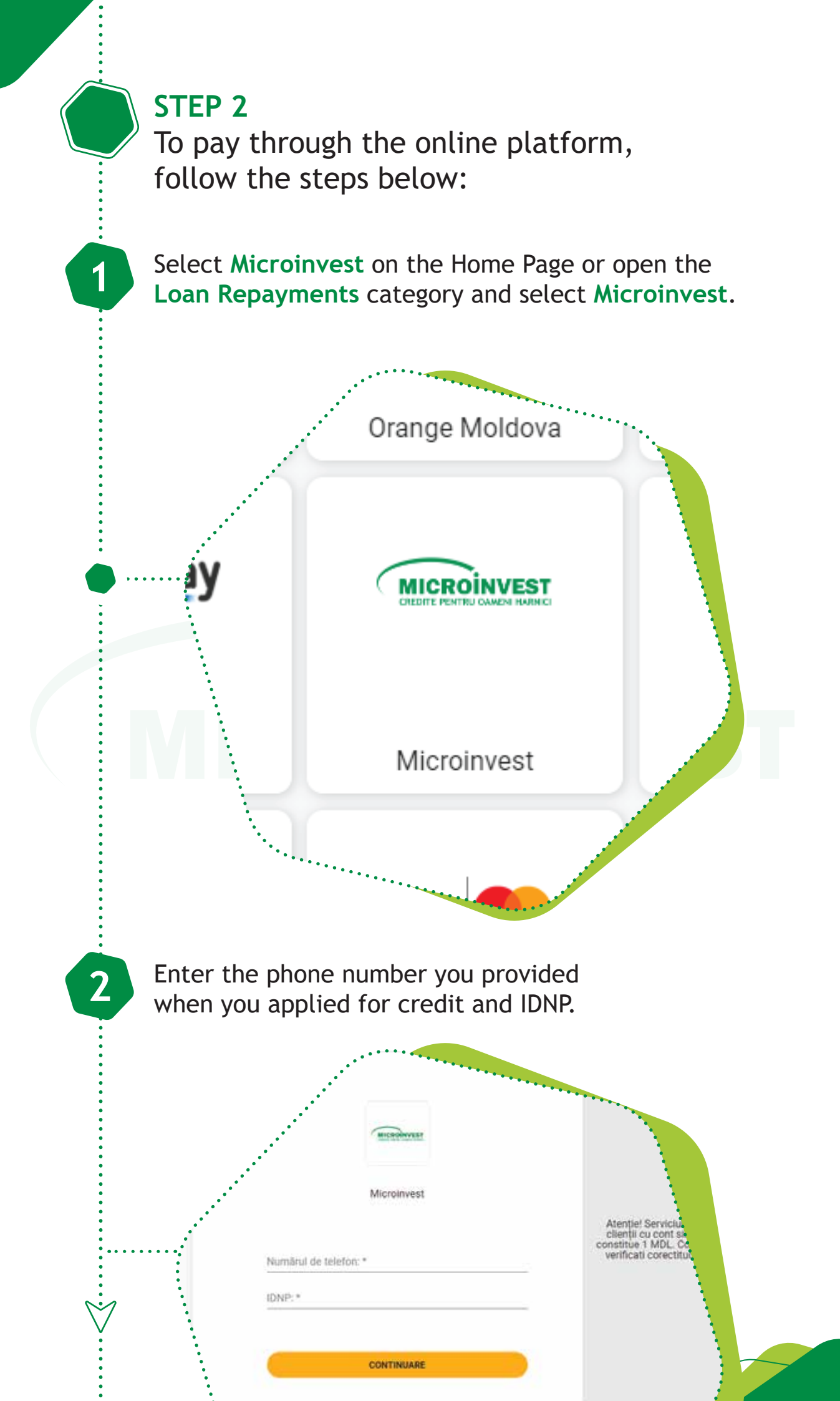

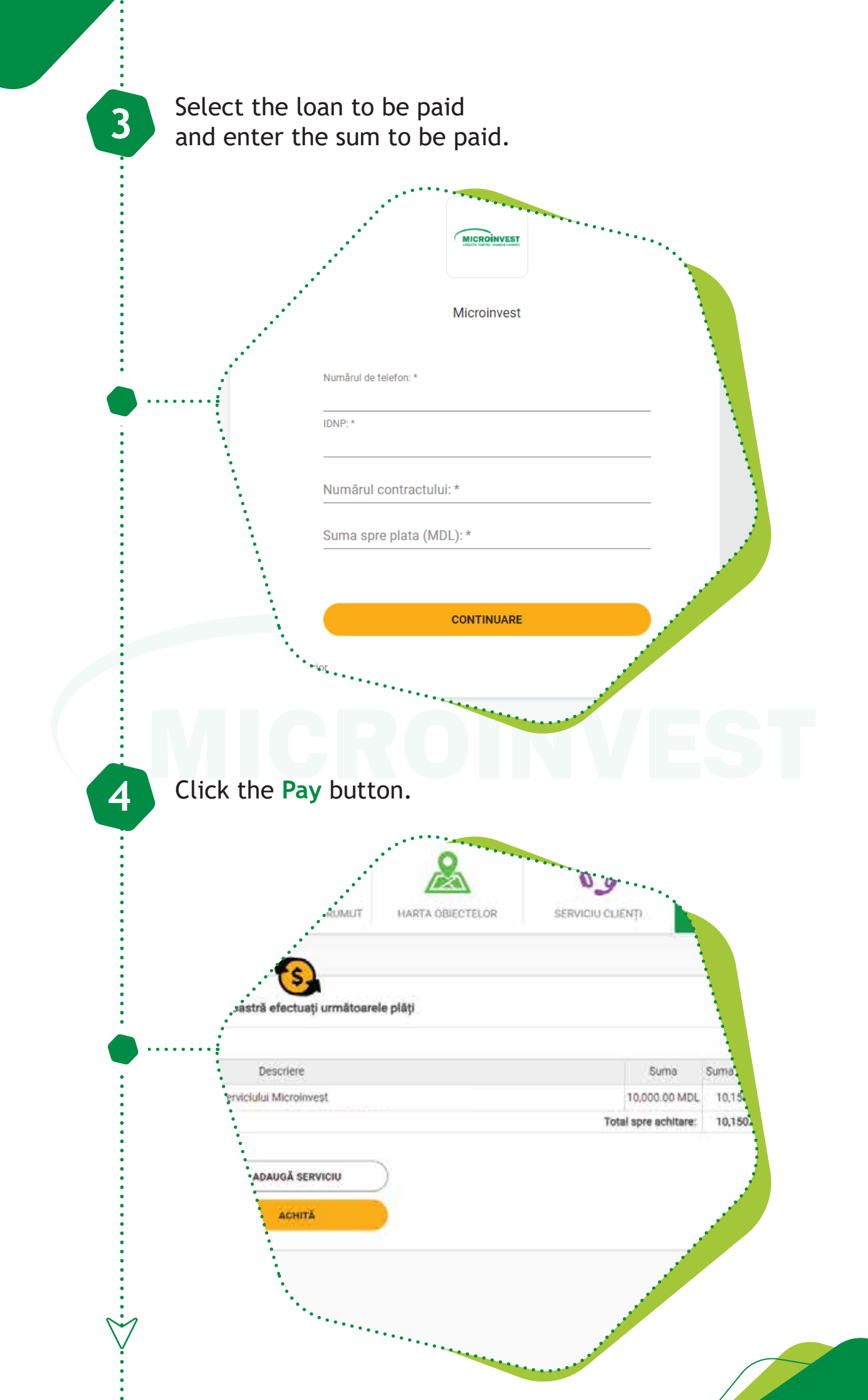

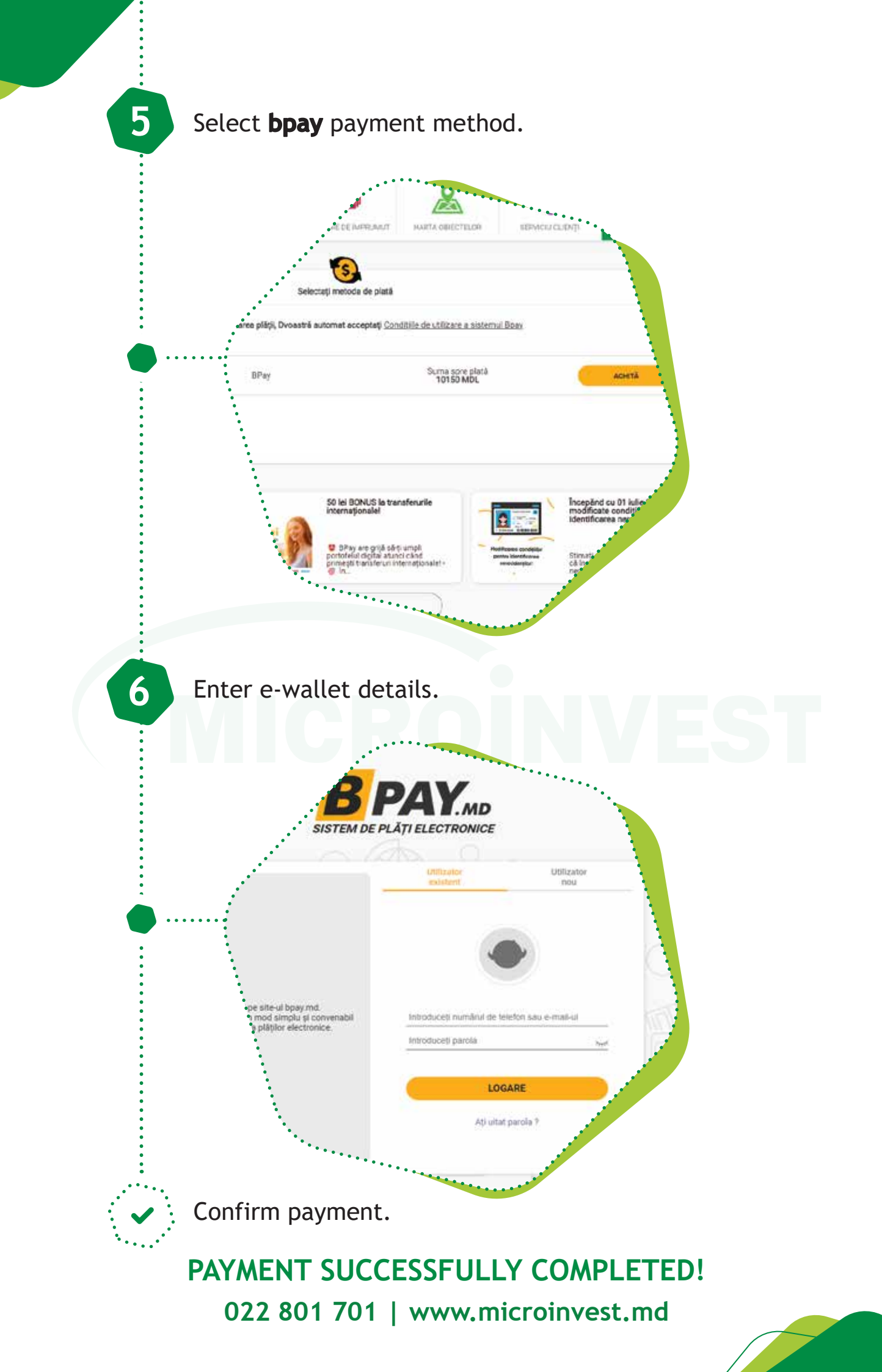